Ail-ysgogi cyflenwr a newidiadau i gyflenwr

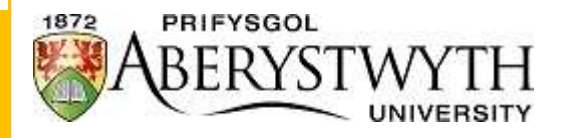

Dyddiad: Tachwedd 2024

Adran: Cyllid

# Cynnwys

| Ail-ysgogi cyflenwr a gwneud newidiadau i gyflenwr | 2  |
|----------------------------------------------------|----|
| Sut i ail-ysgogi cyflenwr                          | 3  |
| Chwilio am y cyflenwr                              | 4  |
| Tab 1: Cyflenwyr                                   | 7  |
| Tab 2: Gwybodaeth ar gyfer Cysylltu                | 9  |
| Tab 3: Anfoneb                                     | 9  |
| Tab 4: Taliad                                      |    |
| Tab 5: Cysylltiadau                                |    |
| Tab 6: Gwybodaeth Ychwanegol                       |    |
| Uwchlwytho dogfennau                               | 16 |
| Cadw                                               |    |
| Beth fydd yn digwydd nesaf                         |    |
| Ymdrin â thasg a wrthodwyd                         |    |
| Sut i wneud newidiadau i gyflenwr                  | 23 |
| Uwchlwytho tystiolaeth                             | 23 |
| Beth fydd yn digwydd nesaf                         | 24 |
| Ymdrin â thasg a wrthodwyd                         | 24 |

## Ail-ysgogi cyflenwr a newidiadau i gyflenwr

Mae'r ddogfen hon yn ganllaw ar gyfer ail-ysgogi cyflenwyr sydd wedi cau ac i wneud newidiadau i gyflenwyr yn system ariannol y brifysgol - Unit 4 Business World (a elwir hefyd yn ABW – <u>https://abw.aber.ac.uk/</u>).

Os ydych am ail-ysgogi a / neu newid manylion cyflenwr, mae hyn yn golygu bod y cyflenwr eisoes yn y gronfa ddata cyflenwyr, a'ch bod chi'n ceisio diwygio'r cofnod yn unig.

Os ydych chi am sefydlu cofnod cyflenwr newydd, darllenwch y 'Canllawiau Sefydlu Cyflenwr Newydd' ar y wefan hon. <u>Gwefan y Swyddfa Gyllid</u>.

# Sut i ail-ysgogi cyflenwr

Os yw statws y cyflenwr yr ydych yn gofyn am brynu nwyddau ganddo yn dangos ei fod 'Ar gau' yn ABW, gallwch ofyn i'r cyflenwr gael ei ail-ysgogi. Sicrhewch eich bod yn darllen y nodiadau a ysgrifennwyd yn y tab cyflenwyr 'Suppliers' yn y rhyngwyneb 'Supplier', oherwydd gall rhai o'r cyflenwyr fod ar gau o ganlyniad i gofnodion dyblyg yn y system. Os oes cofnod dyblyg gan y cyflenwr rydych chi am ei ddefnyddio, byddai hyn yn cael ei grybwyll yn y nodiadau.

| ipplier Cont                                  | tact information | Invoice    | Payment  | Relations                              | Additional Information  | Supplier Trans |  |
|-----------------------------------------------|------------------|------------|----------|----------------------------------------|-------------------------|----------------|--|
| Supplier<br>Lookup<br>Supplier ID             |                  | <u>P</u> . | ••<br>Su | oplier name*                           |                         |                |  |
| Classificatio<br>Supplier group               | n<br>-           |            | Su       | <b>pplier identi</b><br>npany registra | fication<br>tion number | * Notes        |  |
| Trade Creditor<br>1<br>Country *              | rs               | *          |          |                                        |                         |                |  |
| United Kingdo                                 | m                |            |          |                                        |                         |                |  |
| 5-F - F                                       |                  |            |          |                                        |                         |                |  |
| Language*                                     |                  |            |          |                                        |                         |                |  |
| Language*<br>English UK                       |                  |            |          |                                        |                         | -              |  |
| Language *<br>English UK<br>EN                |                  |            |          |                                        |                         |                |  |
| Language *<br>English UK<br>EN<br>Head office |                  |            |          |                                        |                         |                |  |

Y peth cyntaf wrth ail-ysgogi cyflenwr yn y gronfa ddata yw cael y 'Ffurflen Data Cyflenwr Newydd'. Bydd y ffurflen yn cael ei llenwi gan y cyflenwr y byddwch am brynu nwyddau ganddo. Mae angen y ffurflen hon ar gyfer ail-ysgogi oherwydd bod gofyn i ni sicrhau bod yr wybodaeth yn ABW yn gywir.

Os yw'r cyflenwr ar gau, gall fod sawl rheswm am hyn:

- Nid oes anfonebau ar eu cyfrif wedi eu dyddio yn ystod y 18 mis diwethaf.
- Nid oes ceisiadau gweithredol yn y llif gwaith yn aros am gymeradwyaeth.
- Nid oes AB wedi eu dyddio yn ystod y 18 mis diwethaf; a
- Nid yw'r cyfrif cyflenwr wedi bod trwy'r llif gwaith yn ystod y 18 mis diwethaf.

Gallai gwybodaeth y cyflenwr fod wedi newid yn ystod y cyfnod na ddefnyddiwyd ef neu pan oedd ar gau, felly mae'r ffurflen hon yn hanfodol fel y gallwn sicrhau ein bod yn dangos unrhyw newidiadau i wybodaeth y cyflenwr.

Ar ôl i chi gael y ffurflen gan y cyflenwr, bydd angen i chi fynd trwy holl dabiau eich cyflenwr dewisol yn y rhyngwyneb 'Suppliers', a bydd angen i chi wirio'r holl wybodaeth a'i newid lle bo angen.

## Chwilio am y cyflenwr

Rhaid ail-ysgogi cyflenwr os ydych chi am brynu nwyddau gan gyflenwr sydd eisoes yn y gronfa ddata, ond mae ei statws yn dangos ei fod 'Ar gau'. I weld beth yw statws y cyflenwr, rhaid i chi chwilio am y cyflenwr.

Ar ôl mewngofnodi i ABW bydd angen i chi ddewis y tab 'Procurement' o'r ddewislen ar y chwith. Ar ôl dewis hwn fe welwch y dewisiadau canlynol.

| 2000.00     | Requisitions            | Purchase orders | Suppli  | er information |   |
|-------------|-------------------------|-----------------|---------|----------------|---|
| Procurement | Requisitions - standard | Goods received  | 💝 😵 Sup | pliers         |   |
| <u>_</u>    |                         |                 | Eng     | uiries         | * |

I edrych am gyflenwr newydd rhaid i chi ddewis 'Suppliers' a fydd yn dangos y sgrin ganlynol i chi:

| opplier         Contact information         Invoice         Payment         Relations         Additional Information         Supplier Trans |  |
|----------------------------------------------------------------------------------------------------|--|
|                                                                                                    |  |
| Supplier                                                                                                    |  |
| Lookup                                                                                                    |  |
| Supplier ID Supplier name*                                                                                                    |  |
|                                                                                                    |  |
|                                                                                                    |  |
| Classification Supplier identification * Notes                                                                                              |  |
| Supplier group * Company registration number                                                                                                |  |
| Trade Creditors                                                                                                    |  |
| Country*                                                                                                    |  |
| United Kingdom                                                                                                    |  |
|                                                                                                    |  |
| English UK                                                                                                    |  |
| EN                                                                                                    |  |
| Head office                                                                                                    |  |
| •••                                                                                                    |  |
| Sundry                                                                                                    |  |
| Survey                                                                                                    |  |

Mae llawer o gyflenwyr wedi'u gosod ar Business World ar hyn o bryd, ac mae gan bob un lythyren "T" fel cyfeirnod cyflenwr ac yna 5 digid, e.e. T10714 yw Cambrian Tyres. Os nad ydych chi'n gwybod beth yw Cyfeirnod y cyflenwr, gallwch ddechrau teipio yn y blwch maes i gyrraedd rhestr sy'n cynnwys yr enw hwnnw (fel y dangosir yn y llun).

| olier C  | Contact information  | Invoice      | Payment     | Relations     | Additional Information | Supplier Trans |
|----------|----------------------|--------------|-------------|---------------|------------------------|----------------|
| Supplier |                      |              |             |               |                        |                |
| ookup    |                      |              |             |               |                        |                |
| cambrian |                      |              |             |               |                        |                |
| T10695   | CAMBRIAN CABS        | LTD          |             |               |                        |                |
| T10713   | THE CAMBRIAN H       | IOTEL        |             |               |                        |                |
| T10714   | CAMBRIAN TYRE        | S(Aberystw   | yth) Ltd    |               |                        |                |
| T10724   | CAMBRIAN FENC        | ING LTD      |             |               |                        |                |
| T10726   | CAMBRIAN FOUN        | IDRY NEWT    | OWN LTD     |               |                        |                |
| T10728   | CAMBRIAN SAFE        | TY SERVICE   | S           |               |                        | > Notor        |
| T10730   | CAMBRIAN POW         | ER TOOLS A   | berystwyth  |               |                        | < Notes        |
| T10732   | CAMBRIAN PRINT       | TERS         |             |               |                        |                |
| T10736   | CAMBRIAN TRAD        | ER           |             |               |                        |                |
| T10738   | CAMBRIAN POW         | ER TOOLS T   | regaron     |               |                        |                |
| T10739   | CAMBRIAN TRAIN       | NING COMP    | ANY         |               |                        |                |
| T14560   | CAMBRIAN ARCH        | AEOLOGIC     | AL ASSOCIA  | TION - DIRECT | DEBIT                  |                |
| T15159   | CWMNI MYNYDDO        | DEDD CAM     | BRIAN / CAN | BRIAN MOUN    | NTAIN                  |                |
| T15789   | <b>CAMBRIAN</b> TYRE | S (CYCLES)   |             |               |                        |                |
| T15920   | CAMBRIAN DRIVE       | ER TRAININ   | G           |               |                        |                |
| T18364   | Cambrian Landsc      | aping Servic | es          |               |                        |                |
| T18545   | CAMBRIAN TRAIL       | ERS AND N    | ARINE CENT  | RE            |                        |                |
|          |                      |              |             |               |                        |                |

Fel arall, gallwch glicio ar yr eicon gyda'r 3 dot ar ddiwedd y maes i ddangos ffenestr chwilio am werth.

| the last                |        |         |           |      |         |        |           |         |       |        |       |      |           |    |             |        |  |
|-------------------------|--------|---------|-----------|------|---------|--------|-----------|---------|-------|--------|-------|------|-----------|----|-------------|--------|--|
| ilue look               | cup    |         |           |      |         |        |           |         |       |        |       |      |           |    |             |        |  |
| Search cr               | iteria |         |           |      |         |        |           |         |       |        |       |      |           |    |             |        |  |
|                         |        |         |           |      |         |        |           |         |       |        |       |      |           |    |             |        |  |
|                         |        |         |           |      |         |        |           |         |       |        |       |      |           |    |             |        |  |
|                         |        |         |           |      |         |        |           |         |       |        |       |      |           |    |             |        |  |
| ¥ Adva                  | anced  |         |           |      |         |        |           |         |       |        |       |      |           |    |             |        |  |
| ¥ Adva                  | anced  |         |           |      |         |        |           |         |       |        |       |      |           |    |             |        |  |
| ✓ Adva Search           | anced  |         |           |      |         |        |           |         |       |        |       |      |           |    |             |        |  |
| ➢ Adva Search pplier ID | Name   | Address | Post Code | Town | Country | County | Telephone | Telefax | Telex | Mobile | Pager | Home | Assistant | То | Address typ | Status |  |

Trwy ddefnyddio'r maes 'Search Criteria', byddwch yn chwilio'r cyfrif cyflenwyr cyfan am y manylion rydych wedi'u nodi. Gan ddefnyddio'r enghraifft flaenorol sef Cambrian bydd hyn yn chwilio enw, cyfeiriad ac unrhyw faes arall sy'n cynnwys y gair Cambrian ac yn eu harddangos oll yn y tabl.

I chwilio'n fwy manwl, gallwch bwyso'r pennyn 'Advanced' (a amlygir yn y sgrinlun blaenorol) i ddangos rhestr lawn o feysydd y gallwch eu chwilio:

| arch crite  | eria |    |   |   |  |              |     |   |      |   |
|-------------|------|----|---|---|--|--------------|-----|---|------|---|
|             |      |    |   |   |  |              |     |   |      |   |
|             |      |    |   |   |  |              |     |   |      |   |
|             |      |    |   |   |  |              |     |   |      |   |
| ∧ Advan     | ced  |    |   |   |  |              |     |   |      |   |
| Supplier ID | 0    |    |   |   |  | Name         |     |   |      |   |
| Contact     |      |    |   |   |  | То           |     |   |      | = |
| Address     |      |    |   |   |  | Town         |     |   |      | = |
| County      |      |    |   |   |  | Post Code    |     |   |      | ۲ |
| Country     |      |    |   |   |  | Telephone    |     |   |      | ۲ |
| Bank acco   | unt  |    |   |   |  | Address type | (T) |   |      | = |
| Status      |      |    | N |   |  |              |     | L |      |   |
|             |      |    |   |   |  |              |     |   |      |   |
| earch       |      |    |   |   |  |              |     |   |      |   |
|             |      |    |   |   |  |              |     |   |      |   |
|             |      | 12 | - | 1 |  | 12           | -   | - | <br> |   |

Ar ôl i chi nodi'ch meini prawf yn y meysydd cliciwch ar y botwm 'Chwilio' i arddangos y canlyniadau yn y tabl. Noder, pe baech yn rhoi Cambrian yn unig yn y maes 'Name' bydd hyn ond yn dangos y cyflenwyr gyda'r union enw hwnnw. Er mwyn chwilio am gyflenwr sydd â'r enw Cambrian ynddo, rhaid i chi ddefnyddio'r nodwedd nodchwilio h.y. \*Cambrian\*. I ddewis y cyflenwr sydd ei angen arnoch, mae angen clicio unwaith ar y cyflenwr o'r tabl.

I chwilio o fewn yr holl gyflenwyr (Active, Closed neu Parked) tynnwch yr 'N' o'r maes 'Status'.

Trwy'r chwiliad uwch gallwch hefyd wirio'r cyflenwr trwy rif eu cyfrif banc. Mae'n bosibl bod cyflenwr yn y gronfa ddata yn defnyddio'r un manylion banc, ond bod ganddo enw gwahanol oherwydd ei fod wedi'i newid. I wirio hyn, nodwch rif y cyfrif banc yn y maes ar gyfer 'Bank account' (a chofiwch dynnu'r 'N' o'r statws).

Ar ôl i chi ddod o hyd i'r cyflenwr gofynnol, gallwch weld y statws yn y tab 'Talu'.

| unnlieve                        |                                           |                      |  |
|---------------------------------|-------------------------------------------|----------------------|--|
| ppliers                         |                                           |                      |  |
| upplier Contact information Inv | roice Payment Relations Additional Inform | ation Supplier Trans |  |
| Supplier                        |                                           |                      |  |
| Lookup                          |                                           |                      |  |
| T10714                          |                                           |                      |  |
| CAMBRIAN TYRES(Aberystwyth) Ltd |                                           |                      |  |
|                                 |                                           |                      |  |
| Payment details                 | Bank details                              |                      |  |
| Pay method*                     | Bank account*                             | Status*              |  |
| BACS 👻                          | 19596060                                  | Closed               |  |
| IP                              | Build Soc. Roll*                          | C                    |  |
|                                 | 0                                         | Expiry date          |  |
|                                 | Account Holder*                           | 31/12/2099           |  |
|                                 |                                           |                      |  |
|                                 | IBAN                                      |                      |  |
|                                 | Swift                                     |                      |  |
|                                 |                                           |                      |  |

## Tab 1: Cyflenwyr

Yn y tab 'Supplier' yn y rhyngwyneb 'Suppliers', byddwch yn gallu newid enw'r cyflenwr, os yw hynny wedi newid. I newid yr enw cliciwch ar y maes 'Supplier Name', dilëwch yr hen enw a nodwch yr enw newydd.

Wrth newid yr enw gwnewch yn siŵr eich bod yn dilyn y canllawiau ar fformatio enwau isod:

- Defnyddiwch Lythrennau Teitl
- Peidiwch ag ychwanegu atalnodau llawn na chysylltnodau yn enwau'r cyflenwyr.
- Os unigolyn yw'r cyflenwr, rhaid i chi ei osod ar ffurf enw cyntaf llawn a chyfenw, peidiwch â defnyddio llythrennau cyntaf na theitlau (Mr/Mrs, Dr ac ati).

| oplier              | s                      |         |         |                          |                        |                |  |
|---------------------|------------------------|---------|---------|--------------------------|------------------------|----------------|--|
| pplier              | Contact information    | Invoice | Payment | Relations                | Additional Information | Supplier Trans |  |
| Suppli              | er                     |         |         |                          |                        |                |  |
| Lookup              |                        |         | _       |                          |                        |                |  |
|                     |                        |         |         |                          |                        |                |  |
| Supplier            | r ID*                  |         | Su      | pplier name*             |                        |                |  |
| T0000               | 1                      |         | M       | New Supplie              | r Name Ltd             |                |  |
| Supplier<br>Trade C | r group *<br>Creditors | -       | , Coi   | mpany registra<br>349874 | tion number            |                |  |
| 1<br>Country        |                        |         |         |                          |                        |                |  |
| United              | Kingdom                |         |         |                          |                        |                |  |
| GB                  |                        |         |         |                          |                        |                |  |
| Languag             | je*                    |         |         |                          |                        |                |  |
| English             | UK                     |         |         |                          |                        |                |  |
| EN                  |                        |         |         |                          |                        |                |  |
| Head of             | fice                   | ,       | _       |                          |                        |                |  |
| My New              | v Supplier Name Ltd    |         |         |                          |                        |                |  |
| [NEW]               |                        |         |         |                          |                        |                |  |
| Sundry              |                        |         |         |                          |                        |                |  |

Mae'n bosibl bod y cyflenwr wedi newid ei enw masnachu, ond bod yr enw a ddefnyddir ar gyfer anfonebau ac ati wedi aros. Gellir dangos hyn yn yr enw gan roi 't/a' ('trading as') y tu ôl i enw'r cyflenwr a'r enw masnachu ar ôl hynny.

Enghraifft:

'Fy Enw Cyflenwr Newydd Cyf t/a Enw Masnachu'

## Tab 2: Gwybodaeth ar gyfer Cysylltu

Y newid mwyaf cyffredin wrth ail-ysgogi cyflenwr yw newid y manylion cyswllt.

Fel y dangosir yn ein henghraifft o Deiars Cambrian, gallwch newid y cyfeiriad trwy glicio ar res y cyfeiriad rydych chi am ei newid a theipio yn y maes rydych chi am ei newid. Gallwch newid y maes sydd wedi newid yn y cyfeiriad yn unig a gadael y gweddill yr un peth (e.e. mewn achosion lle newidir y cyfeiriad e-bost yn unig, a bod y gweddill wedi aros yr un peth).

| opliers                                                                                                    |                                       |                 |                                               |                                         |                                                       |                                                |                                     |           |         |
|----------------------------------------------------------------------------------------------------|---------------------------------------|-----------------|-----------------------------------------------|-----------------------------------------|-------------------------------------------------------|------------------------------------------------|-------------------------------------|-----------|---------|
| oplier Contact information                                                                                                    | Invoice                               | Payment         | Relations                                     | Additional Information                  | Supplier Trans                                        |                                                |                                     |           |         |
| Supplier                                                                                                    |                                       |                 |                                               |                                         |                                                       |                                                |                                     |           |         |
| .ookup<br>T10714<br>CAMBRIAN TYRES(Aberystwyth) Ltd                                                                                                    |                                       |                 |                                               |                                         |                                                       |                                                |                                     |           |         |
| Address                                                                                                    |                                       |                 |                                               |                                         |                                                       |                                                |                                     |           |         |
| Address type                                                                                                    |                                       |                 |                                               | <ul> <li>Street address</li> </ul>      |                                                       | Town                                           | County                              | Post Code | Contact |
| and the second second se                                                                                                    | ALC: NOTION                           | CONTRACTOR OF   | No. N                                         | Talybont                                |                                                       | ABERYSTWYTH                                    | CEREDIGION                          | SY24      |         |
| General                                                                                                    | 1.0                                   | ALCOLULATION OF | and the state of the                          | and and and and and and and and and and |                                                       |                                                |                                     |           |         |
| General       Payment       Add       Delete                                                                                                    | 4-242<br>23 <sup>14</sup> -242        | 1918-191        | -                                             | Talybont                                |                                                       | ABERYSTWYTH                                    | CEREDIGION                          | SY24      |         |
| Add Delete Address details Address                                                                                                    | 4+ ΣΥΣ                                | 1912.0          | Phone nu                                      | Talybont                                | E-mail and web                                        | ABERYSTWYTH                                    | CEREDIGION<br>Contact pe            | SY24      |         |
| Add Delete Address details Address                                                                                                    | τη <sub>1</sub> . Α. τ. γ<br>Α+- τ.γγ | 791.0           | Phone nut                                     | Talybont                                | E-mail and web                                        | ABERYSTWYTH                                    | CEREDIGION<br>Contact pe            | sy24      |         |
| General     Payment     Add     Delete     Address     Address     Address     Address     Address                                                                                                    | τη <sub>φ</sub>                       |                 | Phone nu<br>Telephone*<br>01970               | Talybont                                | E-mail and web                                        | ABERYSTWYTH                                    | CEREDIGION<br>Contact pe<br>Name    | sy24      |         |
| General     Payment     Add     Delete     Address details     Address     Address     Address     Address type     General     Street address*                                                                                                    | τη <sub>2</sub>                       |                 | Phone nut<br>Telephone *<br>01970 L<br>Mobile | mbers                                   | E-mail and web<br>E-mail *<br>cambriantyresabe<br>URL | ABERYSTWYTH<br>site<br>rystwyth@hotmail.co.uk  | CEREDIGION Contact pe               | sy24      | •       |
| General     Payment     Payment     Add     Delete      Address details      Address     Address     Address     Address     Address     Street address*     Testing change                                                                                                    | 19,247.9<br>1-17                      |                 | Phone nu<br>Telephone *<br>01970 L<br>Mobile  | mbers                                   | E-mail and web<br>E-mail *<br>cambriantyresabe<br>URL | ABERYSTWYTH<br>site                            | CEREDIGION Contact pe Name Position | sy24      |         |
| General     Payment     Add     Delete     Address details      Address     Address     Address     Address     Address     Street address*     Testing change     Country*                                                                                                    | 23.900 (1997)<br>4-12 (1997)          |                 | Phone nu<br>Telephone *<br>01970 (<br>Mobile  | mbers                                   | E-mail and web<br>E-mail *<br>cambriantyresabe<br>URL | ABERYSTWYTH<br>site<br>rrystwyth@hotmail.co.uk | CEREDIGION Contact pe Name Position | sy24      |         |
| Ceneral Ceneral Ceneral Ceneral Ceneral Ceneral Cauntry* United Kingdom Ceneral Cauntry* Ceneral Ceneral Cene | 2 (1999)<br>4 - 7 (1997)              |                 | Phone nu<br>Telephone *<br>01970 L<br>Mobile  | mbers                                   | E-mail and web<br>E-mail*<br>cambriantyresabe<br>URL  | ABERYSTWYTH                                    | CEREDIGION Contact pe Name Position | sy24      |         |
| General     Payment     Add     Delete     Address details      Address     Address     Address     Address     Address     Address     Country*     United Kingdom     Post Code*     Excda - co                                                                                                    | 13 (godini 147)<br>4 - 7 ya -         |                 | Phone nu<br>Telephone *<br>01970 (<br>Mobile  | mbers                                   | E-mail and web<br>E-mail*<br>cambriantyresabe<br>URL  | ABERYSTWYTH                                    | CEREDIGION Contact pe Name Position | sy24      |         |

## Tab 3: Anfoneb

Nid oes angen newid unrhyw beth yn y tab hwn.

## Tab 4: Taliad

Er mwyn ail-ysgogi'r cyflenwr, mae angen i ni newid y statws yn y tab talu 'Payment' trwy glicio ar y saeth yn y maes 'Status' a'i newid o fod ar gau i fod yn weithredol, o 'Closed' i 'Active'. Rhaid i ni hefyd sicrhau ein bod yn diweddaru manylion y banc os ydynt wedi newid. Gellir gwneud hyn trwy glicio ar y maes yr ydym am ei newid, dileu'r hen werth a nodi gwerth newydd.

| olier Contact inform    | mation Invoice | Payment Relations         | Additional Information | Supplier Trans |   |  |
|-------------------------|----------------|---------------------------|------------------------|----------------|---|--|
| Supplier                |                |                           |                        |                |   |  |
|                         |                |                           |                        |                |   |  |
| Lookup                  |                |                           |                        |                |   |  |
| T10714                  |                |                           |                        |                |   |  |
| CAMERIAN ITRES(Aberysti | wyth) Lto      |                           |                        |                |   |  |
| Payment details         |                | Bank details              |                        |                |   |  |
|                         |                | www.comeda                |                        | and the second |   |  |
| Pay method *            |                | Bank account"<br>12345678 |                        | Ciosed         |   |  |
| p.                      |                | Duild See Della           |                        | Active         | N |  |
|                         |                | 0                         |                        | Closed         | c |  |
|                         |                | Account Holdas            | 8                      | Parked         | Р |  |
|                         |                | Cambrian Tyres            | 6                      |                |   |  |
|                         |                | IRAN                      |                        | 1.             |   |  |
|                         |                |                           |                        |                |   |  |
|                         |                | Swift                     |                        |                |   |  |
|                         |                |                           |                        |                |   |  |
|                         |                | Sort Code                 |                        |                |   |  |
|                         |                | 123456                    |                        |                |   |  |

Wrth newid manylion y banc gwnewch yn siŵr eich bod yn dilyn y canllawiau isod:

#### Cyfrif banc

Rhowch rif y cyfrif banc. Gwnewch yn siŵr ei fod yn rhif dilys yn y DU gydag 8 digid (heb sero ychwanegol o'i flaen). Os oes gan y cyflenwr gyfrif banc tramor, rhowch rif y cyfrif banc yn y fformat a roddwyd i chi gan y cyflenwr, tynnwch unrhyw fylchau a chysylltnodau. **Peidiwch** â rhoi'r IBAN yn y maes ar gyfer rhif cyfrif banc.

#### Deiliad y Cyfrif

Rhowch yr enw y mae'r cyfrif banc yn cael ei gadw ynddo - fel arfer mae'r enw yr un fath ag enw'r cyflenwr ac mae'n gyffredin ei fod yn cyfateb. Gwnewch yn siŵr **NAD enw'r banc ydyw.** 

Mewn rhai achosion, gallai hyn fod yn wahanol i enw'r cyflenwr, cyn belled ag mai dyma'r wybodaeth a ddarperir gan y cyflenwr, gallwch ei ddefnyddio.

#### SWIFT

Ar gyfer cyflenwyr o dramor, rhowch y cod SWIFT/BIC heb fylchau.

#### Cod Didoli

Rhowch y cod didoli 6 digid heb gysylltnodau na bylchau ar gyfer cyfrifon banc y DU, neu'r cod llwybro ar gyfer Cyfrifon Banc UDA.

## Tab 5: Cysylltiadau

Yn y tab hwn, efallai y bydd angen i chi newid y 'Grŵp Cynnyrch Caffael' os yw'r maes yn dweud 'Non Specified'.

| Supplier | s                        |          |         |           |                        |                |  |             |  |
|----------|--------------------------|----------|---------|-----------|------------------------|----------------|--|-------------|--|
| Supplier | Contact information      | Invoice  | Payment | Relations | Additional Information | Supplier Trans |  |             |  |
| Suppli   | er                       |          |         |           |                        |                |  |             |  |
| Lookup   |                          |          | •••     |           |                        |                |  |             |  |
|          | R                        | elation  |         |           | Rela                   | ation value    |  | Description |  |
| Sup      | plier group (SUPPGRP)    |          |         |           |                        |                |  |             |  |
| Tax      | Area (TAXAREA)           |          |         |           |                        |                |  |             |  |
| Proc     | curement Product Group ( | PROD GRP | PROC)   |           |                        |                |  |             |  |
| Add      | Delete                   |          |         |           |                        |                |  |             |  |

Mae'r maes hwn yn dweud wrthym pa grŵp / math o eitemau fydd yn cael eu prynu gan y cyflenwr. Mae hwn yn faes gorfodol gan fod ei angen at ddibenion archwilio.

Noder, os byddwch yn dewis 'Non-specified' neu 'Other' efallai y caiff eich cais ei wrthod. Rydym yn eich annog i baru'r grŵp â'r cynnyrch sy'n cael ei brynu.

| Search criter   | ia          |                                                 |             |           |        |        |
|-----------------|-------------|-------------------------------------------------|-------------|-----------|--------|--------|
| [               |             |                                                 |             |           |        |        |
|                 |             |                                                 |             |           |        |        |
|                 |             |                                                 |             |           |        |        |
| × Advanc        | ed          |                                                 |             |           |        |        |
|                 |             |                                                 |             |           |        |        |
|                 |             |                                                 |             |           |        |        |
| Search          |             |                                                 |             |           |        |        |
|                 |             |                                                 |             |           |        |        |
| Attribute value | Attribute   | Description                                     | Period from | Period to | Status |        |
|                 |             |                                                 |             |           |        | Filter |
| GRI             | PROD GRP PR | Anricultural                                    | 0           | 209999    | N      |        |
| RT              | PROD GRP PR | Arts & Crafts                                   | 0           | 209999    | N      |        |
| V               | PROD GRP PR | Audio Visual                                    | 0           | 209999    | N      |        |
| AP              | PROD GRP PR | Capital                                         | 0           | 209999    | C      |        |
| AT              | PROD GRP PR | Catering                                        | 0           | 209999    | N      |        |
| LEAN            | PROD GRP PR | Cleaning                                        | 0           | 209999    | N      |        |
| CLO             | PROD GRP PR | Clothing                                        | 0           | 209999    | N      |        |
| ON              | PROD GRP PR | Consultancy                                     | 0           | 209999    | N      |        |
| CONAGRI         | PROD GRP PR | Consultancy (Agricultural)                      | 0           | 209999    | N      |        |
| CONCOUN         | PROD GRP PR | Consultancy (Counselling & Health Related)      | 0           | 209999    | N      |        |
| CONESTA         | PROD GRP PR | Consultancy (Estates Related)                   | 0           | 209999    | N      |        |
| ONFINA          | PROD GRP PR | Consultancy (Finance or Management Related)     | 0           | 209999    | N      |        |
| ONHR            | PROD GRP PR | Consultancy (HR Related)                        | 0           | 209999    | N      |        |
| ONMARK          | PROD GRP PR | Consultancy (Marketing, Comms & Student Recruit | 0           | 209999    | N      |        |
| CONMISC         | PROD GRP PR | Consultancy (Miscellaneous)                     | 0           | 209999    | N      |        |
| CONSCIE         | PROD GRP PR | Consultancy (Science, Research & Education)     | 0           | 209999    | N      |        |
| CONTECH         | PROD GRP PR | Consultancy (Technology or Library Realated)    | 0           | 209999    | N      |        |
| COU             | PROD GRP PR | Council                                         | 0           | 209999    | N      |        |
| DU              | PROD GRP PR | Education                                       | 0           | 209999    | N      |        |
| STATES          | PROD GRP PR | Estates                                         | 0           | 209999    | N      |        |
|                 |             |                                                 |             |           |        |        |

I weld y grwpiau cynnyrch y gallwch eu defnyddio, agorwch y ffenestr chwilio gwerth trwy glicio'r tri dot yn y rhes 'Procurement Product Group'. Bydd clicio ar 'search' yn dangos yr opsiynau gwerth ar gyfer y maes hwn (mae'r camau yr un fath ag yn y maes Ardal Dreth).

Mae'r gwerthoedd posibl yn cael eu dangos ar dair tudalen a gallwch lywio drwyddynt drwy ddefnyddio'r botymau saeth. Efallai fod gan rai o'r gwerthoedd statws 'C' (ar gau), nid yw'r gwerthoedd hyn yn cael eu defnyddio a bydd ceisio eu defnyddio yn rhoi neges wall i chi. Gallwch hidlo'r gwerthoedd hyn allan o'r rhestr os rhowch 'N' yn y maes 'Status' a chlicio ar 'Filter'.

Dewiswch y maes cywir ar gyfer eich cyflenwr. Os nad ydych yn siŵr ym mha grŵp cynnyrch y bydd eich cyflenwr yn ymddangos, e-bostiwch y swyddfa gaffael (<u>bylstaff@aber.ac.uk</u> a all eich cynghori ymhellach am hyn.

#### Enghreifftiau o ddyraniad grŵp cynnyrch:

- Byddai cyflenwr sy'n darparu llety i fyfyrwyr neu staff yn dod o dan y grŵp 'Teithio'. Mae hyn hefyd yn berthnasol i arhosiadau mewn gwestai pan fo myfyrwyr/darlithwyr yn ymweld ag Aberystwyth. Byddai unrhyw fysiau neu dacsis hefyd yn ffitio yn yr un grŵp.
- Byddai cyflenwr sy'n darparu cymorth a gwaith ymgynghorol ar gyfer prosiect ymchwil yn dod o dan 'Consultancy (Science, Research & Education).
- Byddai Cyflenwr bwyd ar gyfer y gwasanaethau croeso yn ymddangos o dan 'Catering'.

#### Gallwch hefyd chwilio am grwpiau drwy chwilio'n uniongyrchol yn y maes yn y golofn 'Relation value'.

#### Suppliers

| Supplier | Contact information      | Invoice     | Payment  | Relations | Additional Information | Supplier | Trans |                |             |  |
|----------|--------------------------|-------------|----------|-----------|------------------------|----------|-------|----------------|-------------|--|
| Supp     | lier                     |             |          |           |                        |          |       |                |             |  |
| Lookup   | 5                        |             | •••      |           |                        |          |       |                |             |  |
|          |                          |             | Rel      | ation     |                        |          |       | Relation value | Description |  |
|          | Supplier group (SUPPGRP  | )           |          |           |                        |          |       |                |             |  |
|          | Tax Area (TAXAREA)       |             |          |           |                        |          |       |                |             |  |
|          | Procurement Product Grou | ip (PROD GR | RP PROC) |           |                        | -        | 1     | <b>-1</b>      |             |  |
| Add      | Delete                   |             |          |           |                        |          | TRAV  | Travel         |             |  |

## Tab 6: Gwybodaeth ychwanegol

Mae diweddaru'r tab hwn yn **orfodol** a bydd yn cael ei ystyried fel **y pwysicaf** ar gyfer ail-ysgogi cyflenwr. Rhaid rhoi'r wybodaeth gywir yn yr holl feysydd er mwyn ail-ysgogi'r cyflenwr i'w gymeradwyo.

Fel y gwelwch ar y sgrinlun isod gan ddefnyddio enghraifft o Teiars Cambrian, nid oes unrhyw wybodaeth yn unrhyw un o'r meysydd.

#### Suppliers Contact information Invoice Supplier Payment Relations Additional Information Supplier Trans Supplier Lookup T10714 .... CAMBRIAN TYRES(Aberystwyth) Ltd Procurement Information You must complete all fields in this section. Please refer to Financial Regulations (Section 2.5) for guidance on conflict of interest and Procurement Procedures for general procure use this supplier until it has been approved by Procurement nt quidance. You will not be able One Off Spend Conflict of Interest Dept Requesting Supplier Category of Supplier Est Annual Spend Exc VAT Link to Fin Procedures Link to Fin Regulations Add Delete S16 Tax Status VAT Registration For individuals please complete a SES Form and attach as a document to the completed supplie request. If Y, enter the current financial year 1 You must enter a valid registration number if the supplier is VAT registered VAT Registered Y/N VAT Registration Number Current Year (Apr-March) Self Employed Y/N Add Delete Add Delete **Brief details** Include reason for needing new supplier and details of products/services to be p Supplier Requirement

Efallai y byddwch yn dod ar draws cyflenwr sydd â rhai / pob un o'r meysydd wedi'u llenwi â gwybodaeth. Bydd angen i chi ychwanegu rhesi newydd i'r meysydd trwy glicio ar y botwm 'Add' a rhoi gwybodaeth berthnasol ym mhob maes am y gwasanaethau/nwyddau y mae angen eu prynu.

Invoice control definition

#### Gwybodaeth am gaffael

Clear New

Export

Workflow map

Output filter

Save

Dechreuwch deipio enw eich adran i'r maes cyntaf yn y golofn 'Dept Requesting Supplier'. Gallwch hefyd glicio ar y tri dot a dod o hyd i'r opsiynau sydd ar gael trwy glicio ar y botwm 'Search' yn y ffenestr sy'n ymddangos ar ôl clicio ar y tri dot.

Dewiswch amcangyfrif o werth gwariant blynyddol o'r gwymplen. Defnyddiwch gwymplenni yn y meysydd canlynol i nodi a fydd hyn yn wariant untro ac a oes unrhyw wrthdaro buddiannau.

I gael arweiniad ynghylch y gweithdrefnau a'r rheoliadau ariannol, a allai fod o gymorth wrth lenwi'r meysydd hyn, cliciwch ar y dolenni ar ddiwedd y rhes.

| rocurement Information                                                  |                                                            |                                      |                        |                          |                             |                                |          |
|-------------------------------------------------------------------------|------------------------------------------------------------|--------------------------------------|------------------------|--------------------------|-----------------------------|--------------------------------|----------|
| You must complete all fields in the use this supplier until it has been | his section. Please refer to Fi<br>approved by Procurement | nancial Regulations (Section 2.5) fo | r guidance on conflict | of interest and Procurer | nent Procedures for general | procurement guidance. You will | not be a |
|                                                                         |                                                            |                                      |                        |                          | 1010 5 5 1                  | Line Frederic                  |          |
| Dept Requesting Supplier                                                | Category of Supplier                                       | Est Annual Spend Exc VAT             | One Off Spend          | Conflict of Interest     | Link to Fin Procedures      | Link to Fin Regulations        |          |

#### S16 Statws Treth

Yn y maes hwn, nodwch a yw'r cyflenwr yn hunangyflogedig ai peidio. Ychwanegwch gyfnod y flwyddyn dreth gyfredol (mae hyn o fis Ebrill i fis Mawrth, felly ar adeg ysgrifennu'r canllaw hwn (Mai 2024) byddai o fis Ebrill 2024 i fis Mawrth 2025).

| S16 Tax Status                                                                         |               |                                                 |     |
|----------------------------------------------------------------------------------------|---------------|-------------------------------------------------|-----|
| For individuals please complete a SES For request. If Y, enter the current financial y | orm a<br>year | and attach as a document to the completed suppl | ier |
| Self Employed Y/N                                                                      |               | Current Year (Apr-March)                        |     |
| □ • Y                                                                                  | •             | 2024/2025                                       |     |
| Add Delete                                                                             |               |                                                 |     |

#### Cofrestriad TAW

Nodwch a yw'r cyflenwr wedi'i gofrestru ar gyfer TAW ac os ydyw, ychwanegwch y rhif cofrestru TAW. Mae'r rhif hwn yn cynnwys cod gwlad (sef GB ar gyfer y DU) a naw digid.

| VAT Registration                          |        |                                |  |
|-------------------------------------------|--------|--------------------------------|--|
| i You must enter a valid registration num | ber if | the supplier is VAT registered |  |
| VAT Registered Y/N                        |        | VAT Registration Number        |  |
| - Y                                       | •      | GB123456789                    |  |
| Add Delete                                |        |                                |  |

#### Manylion byr

Ysgrifennwch y rheswm dros gael cyflenwr newydd a manylion y cynnyrch/gwasanaethau a ddarperir. Ceisiwch egluro hyn mewn brawddeg fer ond rhowch ddigon o wybodaeth i gefnogi'ch cais.

| Brief details                                                                                 |  |
|-----------------------------------------------------------------------------------------------|--|
| i Include reason for needing new supplier and details of products/services to be provided.    |  |
| Supplier Requirement *<br>The supplier will provide translation services for the XYZ project. |  |

Gwnewch yn siŵr eich bod yn cynnwys y rheswm a'r manylion am yr hyn y mae'r cyflenwr yn ei wneud i'r brifysgol gan y bydd diffyg gwybodaeth yn golygu y caiff y dasg ei gwrthod a bydd yn rhaid i chi ddarparu'r manylion hyn wrth ailgyflwyno.

#### Enghreifftiau o fanylion byr ANGHYWIR:

- XYZ yw'r unig gwmni sydd â chaledwedd, meddalwedd, patentau ac opsiynau sy'n addas ar gyfer ein hymchwil.
  - Nid yw'n cynnwys digon o wybodaeth am y cynnyrch/gwasanaethau a fydd yn cael eu darparu, mae'n cynnwys y rheswm ond beth yn union yr hoffai'r brifysgol ei brynu?
  - Dim ond dweud am yr hyn maen nhw'n ei gynnig gwna'r esboniad hwn, ond a yw'r brifysgol yn prynu'r holl eitemau hyn neu a ydych chi'n defnyddio'r cyflenwr ar gyfer eitemau penodol yn unig?
- Contractwr/partner ar gyfer prosiect XYZ.
  - Fel arfer, nid oes gwybodaeth gan y sawl sy'n cymeradwyo am holl brosiectau'r brifysgol a'r hyn sydd ei angen ar eu cyfer. Rhaid bod yn fwy penodol. Er ei fod mewn gwirionedd yn ateb y cwestiwn pam mae angen y cyflenwr ar ABW, nid yw'n nodi beth maen nhw'n ei wneud ar gyfer y brifysgol. Ai gwaith ymgynghorol? Gwasanaethau cyfieithu? Arlwyo?
  - Mae'n dda sôn, at ddibenion cyfeirio, ar gyfer pa brosiect y defnyddir y cyflenwr, ond beth mae'r cyflenwr yn ei ddarparu?
- Unrhyw ddisgrifiad un/dau air e.e.: asiantaeth, garej, gwesty, cwmni ymgynghori ac ati.
  - nid yw'r esboniad hwn yn unol â'r cyfarwyddiadau. Nid oes unrhyw reswm yn cael ei gynnig i ddweud pam y mae eu hangen arnom a beth y byddant yn ei ddarparu.
  - Efallai ei bod hi'n amlwg y bydd gwesty'n darparu llety, ond mae angen mwy o wybodaeth arnom ynglŷn â'r pryniant.
    - Er enghraifft: Ar gyfer pwy mae hyn? A yw'n cael ei ddefnyddio dro ar ôl tro? Pam na ellir archebu/prynu hyn drwy Gwmni Rheoli Teithio'r Brifysgol?
    - Yn yr un modd gyda'r enghreifftiau eraill beth fydd garej yn ei ddarparu i'r brifysgol? Pa fath o ymgynghori y mae'r cwmni'n ei wneud? ac ati.

## Uwchlwytho dogfennau

I ychwanegu dogfen, cliciwch ar y botwm clip papur yng nghornel dde uchaf y sgrin (a amlygir mewn coch).

| pliers                                                                                                    |                                                        |                   |  |
|----------------------------------------------------------------------------------------------------|--------------------------------------------------------|-------------------|--|
| plier Contact information Invoi                                                                                        | ice Payment Relations Additional Information           | on Supplier Trans |  |
|                                                                                                    |                                                        |                   |  |
| Supplier                                                                                                    |                                                        |                   |  |
| .ookup                                                                                                    |                                                        |                   |  |
| Г10714                                                                                                    |                                                        |                   |  |
| AMBRIAN TYRES(Aberystwyth) Ltd                                                                                         | Sum Fee anno 1                                         |                   |  |
| T10714                                                                                                    | CAMBRIAN TYRES(Aberystwyth) Ltd                        |                   |  |
|                                                                                                    |                                                        |                   |  |
|                                                                                                    |                                                        |                   |  |
| 227 - 222 - 112                                                                                                    |                                                        |                   |  |
| Classification                                                                                                    | Supplier identification                                | ☆ Notes           |  |
| Classification                                                                                                    | Supplier identification                                | * Notes           |  |
| Classification<br>iupplier group *<br>Trade Creditors                                                                  | Supplier identification Company registration number    | ☆ Notes           |  |
| Classification<br>hupplier group *<br>Frade Creditors                                                                  | Supplier identification Company registration number    | ☆ Notes           |  |
| Classification Jupplier group * Trade Creditors                                                                        | Supplier identification Company registration number    | ∧ Notes           |  |
| Classification<br>Jupplier group *<br>Trade Creditors<br>Sountry *<br>Jnited Kingdom<br>18                             | Supplier identification<br>Company registration number | ∧ Notes           |  |
| Classification<br>Jupplier group *<br>Trade Creditors<br>-<br>Junited Kingdom<br>18<br>anguage *                       | Supplier identification Company registration number    | * Notes           |  |
| Classification<br>hupplier group *<br>Trade Creditors<br>Jountry *<br>Junited Kingdom<br>88<br>anguage *<br>inglish UK | Supplier identification Company registration number    | Notes             |  |

Pan fyddwch chi'n gwneud hyn, bydd ffenestr naidlen yn ymddangos.

| Document archive (?)                                                                                                  | All documents  |     | Change view | Actions | Sort by Do | cument type priority | - E Search | a |
|----------------------------------------------------------------------------------------------------|----------------|-----|-------------|---------|------------|----------------------|------------|---|
| All documents     30       Supplier Id (T10714)     SES Questionnaire       Supplier Documents     Supplier Documents | Add a document | PDF |             |         |            |                      |            |   |
|                                                                                                    | PF             | PDF | pf          |         |            | F                    |            |   |
|                                                                                                    | PDF            | PDF | PDF         | PDF     | PDF        | PDF                  | PDF        |   |

Cliciwch ar yr eicon 'Add a document' a fydd yn dangos y neges ganlynol:

| Document type*⑦      |        |
|----------------------|--------|
|                      | •      |
| "ile name "          |        |
|                      | Upload |
| Document title*      |        |
|                      |        |
| Document description |        |
|                      |        |
|                      |        |
|                      |        |

### Math o ddogfen

Yn y math o ddogfen gallwch ddewis o ddau opsiwn – Dogfennau Cyflenwr a holiadur SES.

#### Document type \*?

| • |
|---|
|   |
|   |
|   |

Dewiswch pa fath o ddogfen y byddwch yn ei huwchlwytho.

#### Enw ffeil

Uwchlwythwch y ffeil o'ch cyfrifiadur gan ddefnyddio'r botwm 'upload'.

#### Teitl y Ddogfen

Rhowch enw i'r ddogfen gan ddilyn y fformat hwn: [Enw'r Cyflenwr] – [enw'r ddogfen].

### Enghraifft o deitl dogfen:

Enw fy Nghyflenwr Newydd Cyf - Ffurflen Data Cyflenwr Newydd

Pan fyddwch yn hapus â'r ddogfen, cliciwch ar 'cadw', a bydd y ddogfen yn cael ei huwchlwytho i ABW.

### Cadw

Pan fyddwch wedi newid yr holl feysydd yr oedd angen eu newid, gallwch glicio ar y botwm cadw ar waelod y dudalen. Dylai ffenestr naid ymddangos yn gadael i chi wybod bod y cyflenwr wedi'i gadw'n llwyddiannus.

| Success                                                                                   |         |
|-------------------------------------------------------------------------------------------|---------|
| Successfully saved. Changes in Supplier ID T10714 will not take effect they are approved. | t until |
| ОК                                                                                        |         |

Os ydych chi'n ceisio cadw manylion y cyflenwr ac heb lenwi rhai o'r meysydd gorfodol, yna byddwch yn cael neges wall ar waelod y sgrin yn esbonio beth sydd ar goll. Llenwch yr wybodaeth goll a'i gadw eto.

| opliers                                   |                                     |                                                                   |                                                                              |
|-------------------------------------------|-------------------------------------|-------------------------------------------------------------------|------------------------------------------------------------------------------|
| pplier Contact information Invoice        | Payment Relations Additional Inform | ation Supplier Trans                                              |                                                                              |
| Supplier                                  |                                     |                                                                   |                                                                              |
| Lookup                                    |                                     |                                                                   |                                                                              |
| T10714<br>CAMBRIAN TYRES(Aberystwyth) Ltd |                                     |                                                                   |                                                                              |
|                                           |                                     |                                                                   |                                                                              |
| Payment details                           | Bank details                        |                                                                   |                                                                              |
| Pay method *                              | Bank account*                       | Status*                                                           |                                                                              |
| BACS 👻                                    | 12345678                            | Active 👻                                                          |                                                                              |
|                                           | Build Soc. Roll*                    | Expiry date                                                       |                                                                              |
|                                           | Account Holder*                     |                                                                   |                                                                              |
|                                           |                                     |                                                                   |                                                                              |
|                                           | IRAN                                |                                                                   |                                                                              |
| ave Clear New Export                      | Workflow map Output filter          | voice control definition *Please note that these details serve on | y as an example and are not actual bank details of the above mentioned compa |
|                                           |                                     |                                                                   |                                                                              |
|                                           |                                     |                                                                   |                                                                              |

Wrth newid manylion cyflenwr caeedig sydd heb lenwi'r tab 'Gwybodaeth ychwanegol', byddwch yn derbyn ffenestr naid yn gofyn i chi lenwi'r wybodaeth hon. Ni fydd y neges hon yn ymddangos mewn achosion pan fydd y tab 'Gwybodaeth ychwanegol' yn cynnwys hen wybodaeth, felly gwnewch yn siŵr eich bod yn ei diweddaru oherwydd bydd peidio â diweddaru'r wybodaeth hon yn arwain at wrthod y dasg.

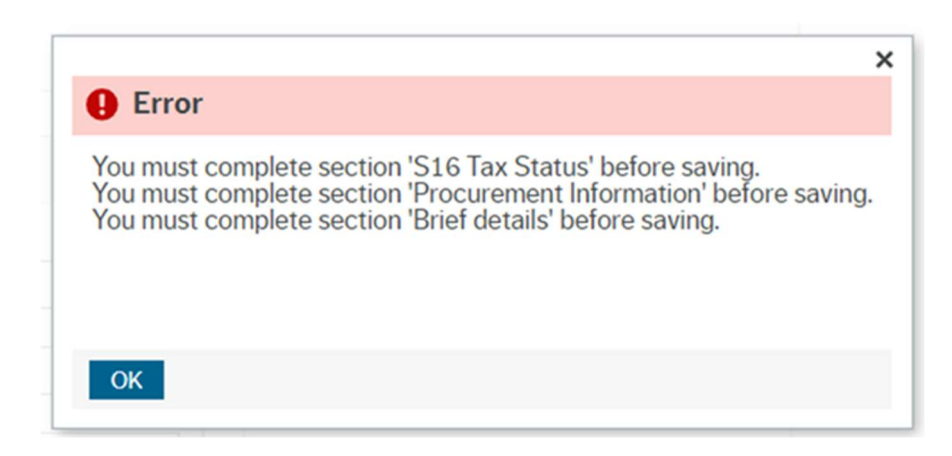

## Beth fydd yn digwydd nesaf

Pan fyddwch wedi cyflwyno eich cais i ail-ysgogi cyflenwr, bydd y cais yn ymddangos yn nhasgau'r Gweinyddwr Caffael o fewn ychydig oriau. Yna bydd y Gweinyddwr Caffael yn adolygu'r cais a bydd hefyd yn gwirio cywirdeb yr wybodaeth a ddarperir.

Os bu newid yn y manylion banc, bydd y Gweinyddwr Caffael yn cysylltu â'r cyflenwr i gadarnhau'r manylion banc. Mae **cadarnhau'r manylion banc** yn rhan hanfodol o'r broses gymeradwyo ac ni ellir ei hepgor, felly mae'n dibynnu ar sicrhau bod y cyflenwr yn gallu ymateb i'r e-bost neu'r alwad ffôn gan y swyddfa gaffael.

### Ymdrin â thasg a wrthodwyd

Os oes unrhyw gamgymeriadau yn y data a gyflwynwyd, gallai eich tasg gael ei gwrthod. Fel rheol nid yw hyn yn golygu na ellir ail-ysgogi'r cyflenwr, ond rhaid cywiro'r camgymeriadau ac yna gellir dychwelyd y dasg i'r tîm caffael er mwyn i'r broses gymeradwyo ailgychwyn.

Mae dwy senario yn bosibl yn y broses o ymdrin â thasg a wrthodwyd. Os gwrthodwyd y dasg oherwydd camsillafu neu gamgymeriad yn yr wybodaeth yr ydych wedi'i newid, gallwch ddiwygio'r dasg. Mae'r un peth yn berthnasol os gwnaethoch anghofio lanlwytho'r 'Ffurflen Ddata Cyflenwr Newydd'.

Pan fydd eich cais yn cael ei wrthod, bydd yn dod yn ôl i'ch ABW ar ffurf tasg, a bydd yn edrych yn wahanol i'r ffurflen pan oeddech chi'n gosod y cyflenwr.

I agor tasg, rhaid i chi glicio ar y tic yng nghornel dde uchaf eich sgrin.

| Unit <mark>4</mark> | ERP |              | 🆤 👻 🥱 👻 Prifysgol Aberystwyth University 👻 👤 | Search (Alt+q) |  |  |
|---------------------|-----|--------------|----------------------------------------------|----------------|--|--|
| AB Suppliers        | ×   |              |                                              | $\wedge$       |  |  |
|                     |     |              |                                              |                |  |  |
| Homescreen menu     |     |              |                                              |                |  |  |
| Reports             |     | Requisitions | Purchase orders                              | Favourites ③   |  |  |
| rour employment     |     | 100          |                                              | No lavourites  |  |  |

Bydd yn agor ffenestr fach yn dangos eich tasgau. Gallwch naill ai glicio ar y dasg yn uniongyrchol, neu os oes gennych fwy o dasgau ac nad ydych yn siŵr pa un yr hoffech ei golygu, gallwch glicio ar 'Go to Task management' i agor tab sy'n dangos mwy o wybodaeth am eich tasgau.

| UNIT <mark>4</mark> | ERP                  |   |                                               |        | 🆤 🗸 🦘 👻 Prifysgol Aberystwyth L                     | Iniversity ~ 1 ~ .                        | Search (Alt+q)                                |   |
|---------------------|----------------------|---|-----------------------------------------------|--------|-----------------------------------------------------|-------------------------------------------|-----------------------------------------------|---|
| -                   |                      |   |                                               |        |                                                     | Your tasks (2)                            | C Group by ≽                                  | 2 |
| lomescreen menu     |                      |   |                                               |        |                                                     |                                           |                                               |   |
|                     | Reports              |   | Requisitions                                  |        | Purchase orders                                     |                                           |                                               |   |
| Your employment     | Shared               | * | Requisitions - standard                       |        | Purchase order                                      |                                           |                                               |   |
| Forms               |                      |   | Enquiries                                     | *      | Goods received                                      | Rejected Amended Supplier - Initial       | Checks SuppID: T10714 Supplier n              |   |
|                     |                      |   | Rejected An                                   | nended | Supplier - Initial Checks SuppID: T10714 Supplier r | name: CAMBRIAN TYRES(Aberystwyth) Ltd B   | Bank accnt: 12345678 Conflict Of Interest Fx: | N |
| Personnel           | Procurement invoices |   | Supplier information                          |        |                                                     | Go to Task management                     |                                               |   |
| Procurement         | Enquiries            | ≽ | <ul><li>Suppliers</li><li>Enquiries</li></ul> | *      | *Please note that these details serve only          | as an example and are not actual bank det | ails of the above mentioned company*          |   |

Pan fyddwch chi'n clicio ar y rheolwr tasgau, ac yna ar 'Rejected Amended Supplier – Initial check', fe welwch eich tasgau a wrthodwyd.<sup>1</sup>

|                                                                                                    | Search for task | ks.           | Q,            |                                                                                                    |                                |         |
|----------------------------------------------------------------------------------------------------|-----------------|---------------|---------------|----------------------------------------------------------------------------------------------------|--------------------------------|---------|
| dl tasks                                                                                                    | Sort and gro    | sup by        |               |                                                                                                    |                                |         |
|                                                                                                    | Client          | Process name  | Workflow step | Task data                                                                                              | Due on                         |         |
| oday                                                                                                    | AB              | Supplier Mast | Rejected Ame  | SuppID: T10714, Supplier name: CAMBRIAN TYRES(Aberystwyth) Ltd, Bank accnt: 12345678, Conflict Of Inte | erest Fx: N                    |         |
|                                                                                                    |                 |               |               |                                                                                                    |                                |         |
|                                                                                                    |                 |               |               |                                                                                                    |                                |         |
| morrow                                                                                                    |                 |               |               |                                                                                                    |                                |         |
| morrow                                                                                                    |                 |               |               |                                                                                                    |                                |         |
| erdue                                                                                                    |                 |               | *Please       | note that these details serve only as an example and are not actual bank det                           | ails of the above mentioned co | ompany* |
| erdue                                                                                                    |                 |               | *Please       | note that these details serve only as an example and are not actual bank det                           | ails of the above mentioned co | ompany* |
| erdue<br>p by                                                                                                    |                 |               | *Please       | note that these details serve only as an example and are not actual bank det                           | ails of the above mentioned co | ompany* |
| erdue<br>p by<br>Step Process                                                                                     |                 |               | *Please       | note that these details serve only as an example and are not actual bank det                           | ails of the above mentioned co | ompany* |
| erdue<br>by<br>Step Process                                                                                       |                 |               | *Please       | note that these details serve only as an example and are not actual bank det                           | ails of the above mentioned co | ompany* |
| erdue<br>by<br>Step Process<br>w Supplier - Awaiting<br>rk Details                                                | 1               |               | *Please       | note that these details serve only as an example and are not actual bank det                           | ails of the above mentioned co | ompany* |
| norrow<br>srdue<br>by<br>Step Process<br>w Supplier - Awaiting<br>ik Details<br>acted Amended                     |                 | _             | *Please       | note that these details serve only as an example and are not actual bank det                           | ails of the above mentioned co | ompany* |
| erdue<br>edue<br>step Process<br>w Supplier - Awaiting<br>rk Details<br>lected Amended<br>pplier - Initial Checks | 4               |               | *Please       | note that these details serve only as an example and are not actual bank det                           | ails of the above mentioned co | ompany* |

Pan fyddwch yn agor y dasg a wrthodwyd (trwy glicio arni), ar yr ochr dde, mae tabl gyda'r pennawd 'Workflow log' sy'n cynnwys sylwadau a wnaed gan y sawl a oedd yn cymeradwyo eich tasg.

<sup>&</sup>lt;sup>1</sup> Cofiwch y gallai'r hyn a welwch ar eich sgrin fod ychydig yn wahanol i'r sgrinlun oherwydd efallai fod gennych reolau caniatâd gwahanol yn ABW.

| UNIT4 ERP                                                                                                    |                                                                                                    |        |                           |                                         | 🗸 🗸 v Prifysgol /                                                                                                    | Aberystwyth University                                                                       | ~ ± ~             | . √2 | Search (Alt+q) | ٩ |
|----------------------------------------------------------------------------------------------------|----------------------------------------------------------------------------------------------------|--------|---------------------------|-----------------------------------------|----------------------------------------------------------------------------------------------------|----------------------------------------------------------------------------------------------|-------------------|------|----------------|---|
| AB Task management ×                                                                                                    |                                                                                                    |        |                           |                                         |                                                                                                    |                                                                                              |                   |      |                |   |
| Image: Search for tasks         Q         C           Task description         C           Client: AB, Workfow step: Rejected Amended           Supplier - Initial Checks, Process name: Supplier           Masterfile, Suppli: 110714, Supplier name:           CAMBRIAN TYRES(Aberystwyth) Ltd, Bank accnt:           1245678, Conflict Of Interest Fic N | Master file approval See workflow comments for reason why rejected. If supplier amendment is documents where required and select Accept Information |        |                           | pplier amendment is no<br>SupelD 110714 | longer required select Re                                                                                                    | onger required select Reject, to resubmit to make the necssary changes/attach                |                   |      |                |   |
| *Please not that these details serve only as a                                                                                                    | Supplier gro                                                                                                    | up 1   | bank details of the above | Status N                                | Earto 224 05     Earto 23705/2024 05     Earto 23705/2024 09     Earto 23705/2024 09     Earto 2405     Earto 2405     Earto 2405     Earto 2405     Earto 2405     Earto 2405     Earto 2405 | oto realing of approver (star<br>sost code and fill out the est<br>star<br>star (star<br>nt) | f w - Distributed | P    |                |   |
| <b>9</b>                                                                                                    | Details                                                                                                    |        |                           |                                         |                                                                                                    |                                                                                              |                   |      |                |   |
| ende                                                                                                    | Мар                                                                                                    | Status | Field                     | Field                                   | d associated with                                                                                                    | Current value                                                                                | New value         |      |                |   |
| ted Am                                                                                                    | ۸                                                                                                    |        | Relation value            | Procurement P                           | roduct Group VEHICLE                                                                                                    | Non Specified                                                                                | Vehicle           | •    |                |   |
| Rejec                                                                                                    | •                                                                                                    |        | Self Employed V/N         | S16 Tay Statue                          |                                                                                                    |                                                                                              | N                 |      |                |   |
|                                                                                                    | Accept                                                                                                    | Reject | Advanced mode Cl          | lear Log book                           | Export                                                                                                    |                                                                                              |                   |      |                |   |

Dilynwch y sylwadau gan y cymeradwywr a newidiwch y data sy'n anghywir. I newid y gwerth, cliciwch ar y rhes sy'n cynnwys y gwerth a bydd yn dangos maes i chi a fydd yn galluogi i chi ei ddiwygio.

| AB Task management ×                                                                            |         |        |                          |                                         |                       |                            |                       |                |
|-------------------------------------------------------------------------------------------------|---------|--------|--------------------------|-----------------------------------------|-----------------------|----------------------------|-----------------------|----------------|
|                                                                                                 |         |        |                          |                                         |                       |                            |                       |                |
| Search for tasks Q C                                                                            | Сору    |        |                          |                                         |                       |                            |                       |                |
| Task description                                                                                |         |        |                          |                                         |                       |                            |                       |                |
| Client: AB, Workflow step: Rejected Amended                                                     | Details |        |                          |                                         |                       |                            |                       |                |
| Supplier - Initial Checks, Process name: Supplier<br>Masterfile, SupplD: T10714, Supplier name: | Мар     | Status | Field                    | Field associated with                   | Current value         | New value                  |                       |                |
| CAMBRIAN TYRES(Aberystwyth) Ltd, Bank accnt:                                                    |         |        | Relation value           | Procurement Product Group VEHICLE       | Non Specified         | Vehicle                    |                       |                |
| 12343676, Connict Of interest FX: N                                                             | *       |        | Self Employed Y/N        | S16 Tax Status                          |                       | N                          |                       |                |
|                                                                                                 |         |        | Category of Supplier     | Procurement Information                 |                       | Non Specified              |                       | 1              |
|                                                                                                 | A       |        | Est Annual Spend Exc VAT | Procurement Information                 |                       | Existing Supp     Ex. <£5K | <                     | $\langle \Box$ |
|                                                                                                 |         |        | Conflict of Interest     | Procurement Information                 |                       | N >&50K                    | >£50K                 |                |
|                                                                                                 |         |        | Supplier Requirement     | Brief details                           |                       | Te £10k-£25K               | £10k-£25K             |                |
|                                                                                                 |         |        | Bank accnt               |                                         | 19596060              | 1: £5K-£10K                | £25K-£50K<br>£5K-£10K |                |
|                                                                                                 |         |        | Sort Code                |                                         | 308085                | 12-34-56                   |                       |                |
|                                                                                                 |         |        | Foreign acc.             |                                         |                       | Cambrian Tyres             |                       |                |
|                                                                                                 |         |        | Status                   |                                         | Closed                | Active                     |                       |                |
|                                                                                                 | Accent  | Reject | *Please note the         | hat these details serve only as an exam | nple and are not actu | al bank details of the a   | bove mentioned co     | mpany*         |

**NODER:** Yn y rhyngwyneb golygu, mae system ABW yn dangos maes o'r enw 'Foreign acc' a enwyd yn flaenorol yn 'Account holder name' (wrth osod cyflenwr newydd). I newid enw deiliad y cyfrif banc, newidiwch y gwerth yn y maes 'Foreign acc'.

Ar ôl gorffen gyda'r holl newidiadau, cliciwch ar 'Accept' a bydd y dasg yn cael ei hanfon yn ôl i'r tîm caffael. Gwnewch yn siŵr cyn derbyn eich bod yn newid popeth a grybwyllwyd yn y cofnod llif gwaith.

<u>Yr ail senario</u> a all ddigwydd pan fydd eich tasg yn cael ei gwrthod yw eich bod wedi anghofio llenwi gwybodaeth sy'n hanfodol er mwyn derbyn y dasg. Mewn achosion o'r fath, bydd angen i chi wrthod y dasg er mwyn ei thynnu o'ch tasgau ac anfon cais newydd (newid manylion y cyflenwr eto yn y rhyngwyneb 'Suppliers'). Bydd hyn yn cael ei grybwyll yn y sylw gan y cymeradwywr.

| =              | AB Task management ×                                                                                                    |                                                                                                    |                                                                                                    |                |
|----------------|----------------------------------------------------------------------------------------------------|----------------------------------------------------------------------------------------------------|----------------------------------------------------------------------------------------------------|----------------|
|                | « Search for tasks Q C                                                                                                    |                                                                                                    |                                                                                                    | □ 🖉 ?          |
| AII LUSKS      | Task description<br>Client: AB, Workflow step: Rejected Amended<br>Supplier - Initial Checks, Process name: Supplier               | Master file approval<br>See workflow comments for reason why rejected. If supplier amendment is no lo<br>documents where required and select Accept | onger required select Reject, to resubmit to make the necssary changes/attach                                                                                                    | - I            |
| APC            | Masterfile, SupplD: T10714, Supplier name:<br>CAMBRIAN TYRES(Aberystwyth) Ltd, Bank accnt:<br>12345678, Conflict Of Interest Fx: N | Information                                                                                                    | ☆ Workflow log (row 0)                                                                                                    | 1              |
| 201            |                                                                                                    | Supplier name         CAMBRIAN TYRES(Aberystwyth) Ltd         SuppliD         T10714           Supplier group         1         Status         N    | 23/05/2024 10:34 Name of approver (Staff nr) - Rejected - "Please reject this task and update the additional information tab in a new request" 23/05/2024 10:33 Your name (Staff nr) - Distributed | $\langle \neg$ |
| Werdue Iomonon | *Please note that these details serve only as an e                                                                                 | xample and are not actual bank details of the above mentioned company*<br>Details                                                                   | (Enter a comment)                                                                                                    |                |

I gael gwared y dasg o'ch tasgau, gwrthodwch y dasg trwy glicio ar y botwm gwrthod, 'Reject' gan roi rheswm.

|                                                                                                    | AB Task management ×                                                                                                    |                                                                                                    | _ |
|----------------------------------------------------------------------------------------------------|----------------------------------------------------------------------------------------------------|----------------------------------------------------------------------------------------------------|---|
| Image: Search for tasks         Image: Search for tasks         Image: Search |                                                                                                    | Master file approval See workflow comments for reason why rejected. If supplier amendment is no longer required select Reject, to resubmit to make the necssary changes/attach documents where required and select Accept | 2 |
| Today                                                                                                    | Masterfile, SupplD: T10714, Suppler name:<br>CAMBRIAN TYRES(Aberystwyth) Ltd, Bank accnt:<br>12345678, Conflict Of Interest Fx: N | Information                                                                                                    |   |
| Tomorrow                                                                                                    |                                                                                                    | Enter your comment Further amendments needed in a new request Reject                                                                                                    |   |
| Overdue                                                                                                    |                                                                                                    | Details         Field associated with         Current value         New value                                                                                                    |   |
| 5<br>,i                                                                                                    |                                                                                                    | Reject Sell Fmnlowerl Y/N S16 Tax Status                                                                                                    |   |

Efallai y cewch e-bost gan y system yn dweud bod eich cais wedi'i gymeradwyo. Gwnewch yn siŵr eich bod yn nodi beth oedd statws eich cais gan y gellir derbyn yr e-byst hyn hyd yn oed pan fydd yn golygu bod y cais am wrthod wedi'i gymeradwyo. Os byddwch yn gwrthod y dasg, bydd yn rhaid i chi greu cais newydd i wneud newidiadau i gyflenwr er mwyn i'r newidiadau ymddangos ar y system.

## Sut i wneud newidiadau i gyflenwr

Mae'r broses ar gyfer gwneud newidiadau i gyflenwr bron yr un fath ag ail-ysgogi cyflenwr. Yr unig wahaniaethau yw nad oes angen i chi lanlwytho 'Ffurflen Data Cyflenwr Newydd' a dim ond yr wybodaeth sydd angen ei newid rydych chi'n ei newid.

Nid oes unrhyw feysydd gorfodol oni bai eich bod yn newid cyflenwr sydd â gwybodaeth coll mewn maes sydd wedi'i wneud yn orfodol ers y newid diwethaf a wnaed iddynt. Os nad yw'r system yn gadael i chi arbed y newidiadau, fe welwch rybudd ar waelod y sgrin gydag esboniad pam na ellir prosesu'r arbediad. Gwnewch yn siŵr eich bod yn llenwi'r meysydd y sonnir amdanynt yn y neges rybudd hon ac arbed y cyflenwr.

Defnyddiwch y <u>Canllawiau ar gyfer ail-ysgogi cyflenwr</u> i lywio trwy'r broses o wneud newidiadau. Cofiwch, wrth wneud newidiadau i gyflenwr, nid oes angen i chi newid yr holl feysydd sy'n ofynnol wrth ail-ysgogi cyflenwr.

### Uwchlwytho tystiolaeth

Wrth wneud newidiadau i gyflenwyr, mae angen i chi uwchlwytho tystiolaeth i gefnogi'r rheswm dros y newid. Gall hwn fod yn e-bost gan y cyflenwr, sy'n eich hysbysu am y newid manylion, neu debyg.

Mae angen y dystiolaeth hon arnom i atal gweithgarwch twyllodrus. Gall hyd yn oed newid cyfeiriad e-bost fod yn risg bosibl i'r Brifysgol, felly, i sicrhau bod y newidiadau a wneir yn ddilys, bydd angen i chi lwytho'r dystiolaeth i'r dogfennau cyflenwyr.

# Beth fydd yn digwydd nesaf

Unwaith y byddwch wedi cyflwyno eich cais i wneud newidiadau i gyflenwr, bydd y cais yn ymddangos yn nhasgau'r Gweinyddwr Caffael o fewn ychydig oriau. Yna bydd y Gweinyddwr Caffael yn adolygu'r cais a bydd hefyd yn gwirio cywirdeb yr wybodaeth a ddarperir.

Os bu newid yn y manylion banc, bydd y Gweinyddwr Caffael yn cysylltu â'r cyflenwr i gadarnhau'r manylion banc. Mae **cadarnhau'r manylion banc** yn rhan hanfodol o'r broses gymeradwyo ac ni ellir ei hepgor, felly mae'n dibynnu ar sicrhau bod y cyflenwr yn gallu ymateb i'r e-bost neu'r alwad ffôn gan y swyddfa gaffael.

## Ymdrin â thasg a wrthodwyd

Os oes unrhyw gamgymeriadau yn y data a gyflwynwyd, gallai eich tasg gael ei gwrthod. Fel rheol nid yw hyn yn golygu na ellir ail-ysgogi'r cyflenwr, ond rhaid cywiro'r camgymeriadau ac yna gellir dychwelyd y dasg i'r tîm caffael er mwyn ailgychwyn y broses gymeradwyo.

Mae'r broses o ymdrin â gwrthod newidiadau i gyflenwyr yr un fath â thrin gwrthod ail-ysgogi cyflenwr, dilynwch y cyfarwyddiadau ar gyfer <u>Ymdrin â gwrthod ail-ysgogi cyflenwr</u> uchod.